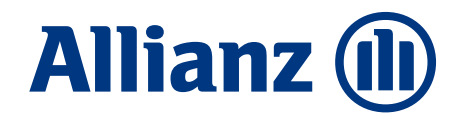

# Corporate Banking

Guida all'accesso e all'operatività

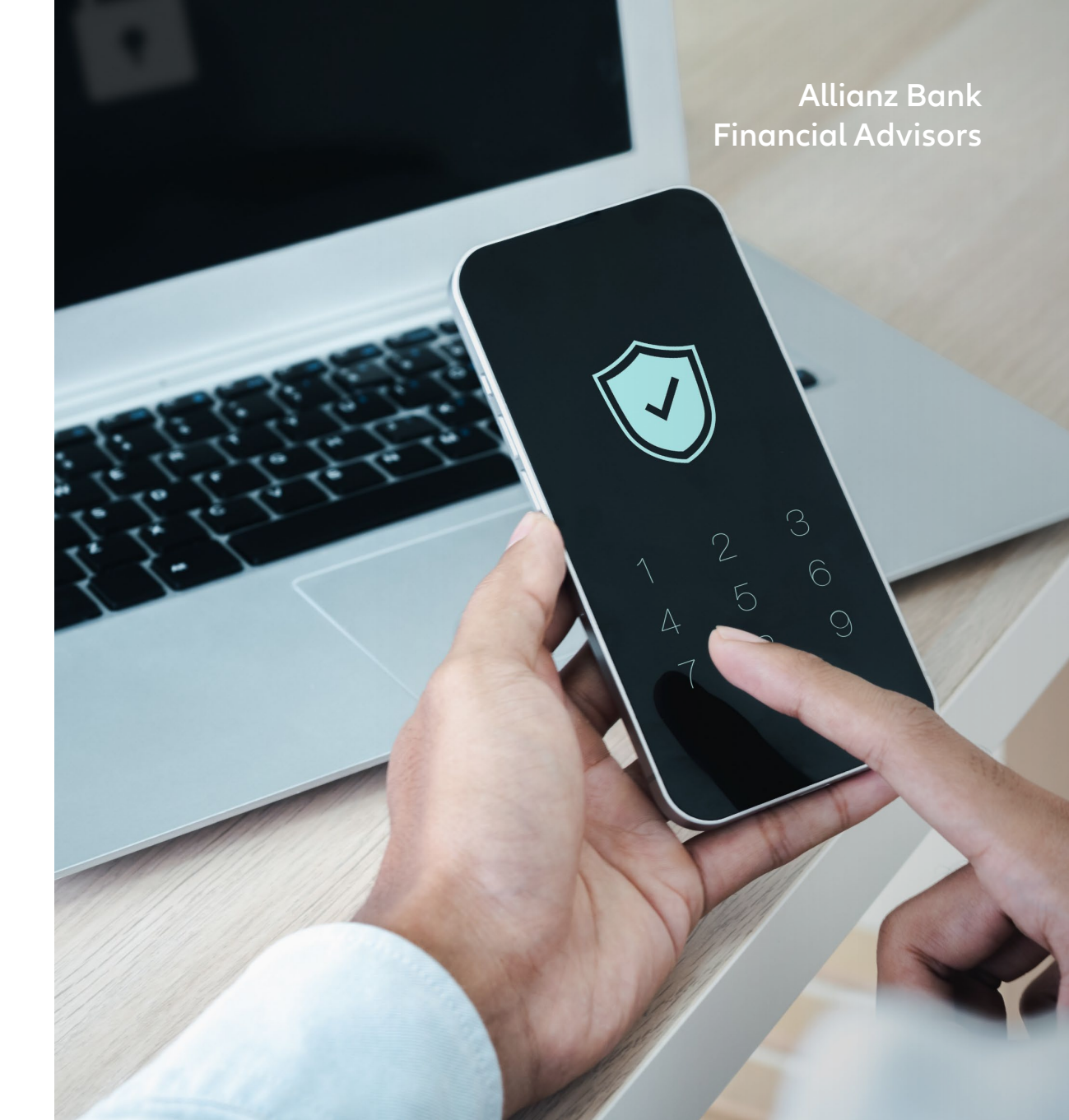

### Come accedere al Corporate Banking 1/3

#### Clicca sulla voce che trovi alla pagina Inserisci le tue credenziali da pc sull'homepage "Accesso Area Clienti" sul sito web Allianzbank.it del portale di Corporate Banking 2 Allianz Bank Allianz (II) MyPost Investment Area Personale **Financial Advisors** Q Cerc Consulenza Soluzioni per te Chi siamo New Accesso al servizio ALLIANZ BANK CBI Home > Operatività > Accesso Area Clienti Area personale Allianz (11) Codice SIA: Allienz Bank **Financial Advisors** Area personale Accesso Area Clienti Home Banking e App Mobile MyPost Investm Corporate Banking Codice Utente: L'area dedicata ai Clienti di Allianz Bank Financial Advisors per accedere alla propria posizione presso la Banca in modo sicuro e semplice. Continua Per avere la possibilità di operare e mantenere il massimo controllo sulle tue disposizioni puoi contare su • Il tuo Internet Home Banking e la App Allianz Bank per effettuare le operazioni, controllare la tua situazione patrimoniale, gestire le tue carte e molto altro, comodamente da casa tua o in mobilità • La piattaforma MyPost Investment che raccoglie tutta la tua documentazione relativa al risparmio gestito, ai servizi assicurativi e di tipo bancario

### Come accedere al Corporate Banking 2/3

Rispondi alla chiamata e **digita sul cellulare il codice OTP** che leggi a video

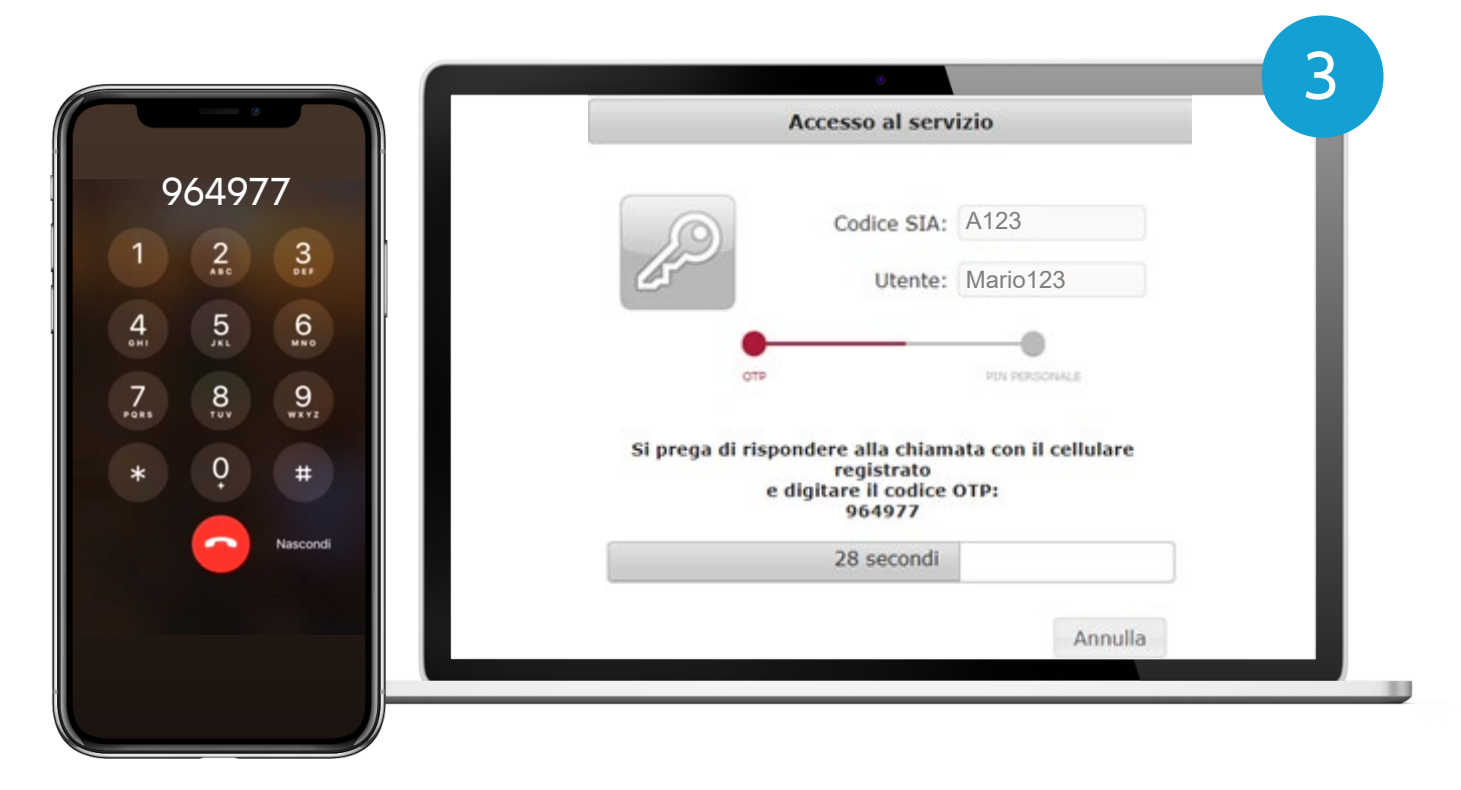

### Come accedere al Corporate Banking 3/3

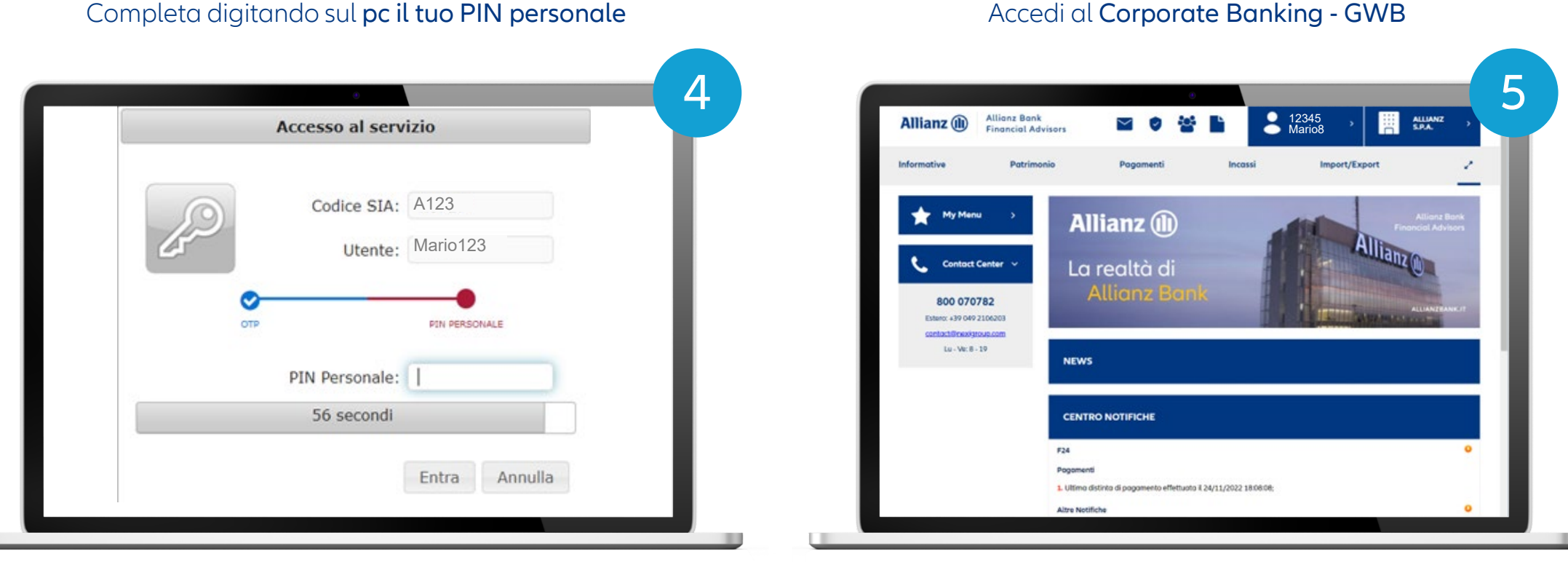

### Accedi al Corporate Banking - GWB

### Disponi un bonifico dal Corporate Banking 1/2

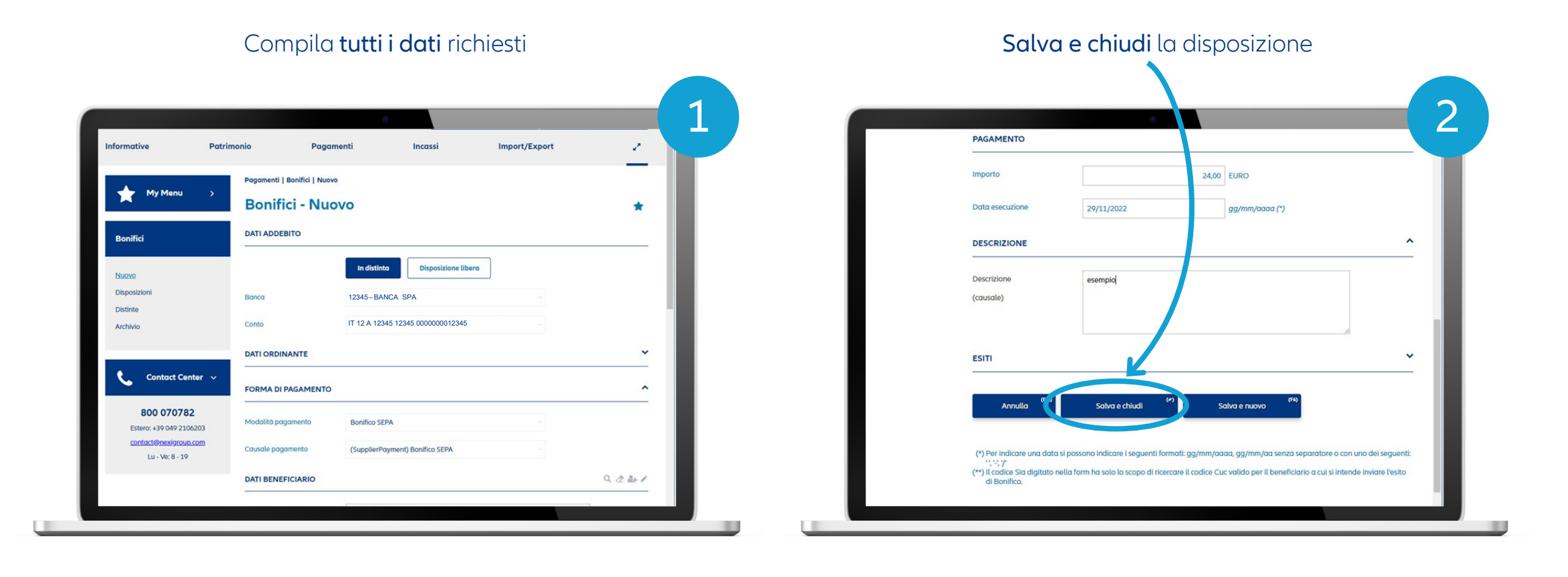

## Disponi un bonifico dal Corporate Banking 2/3

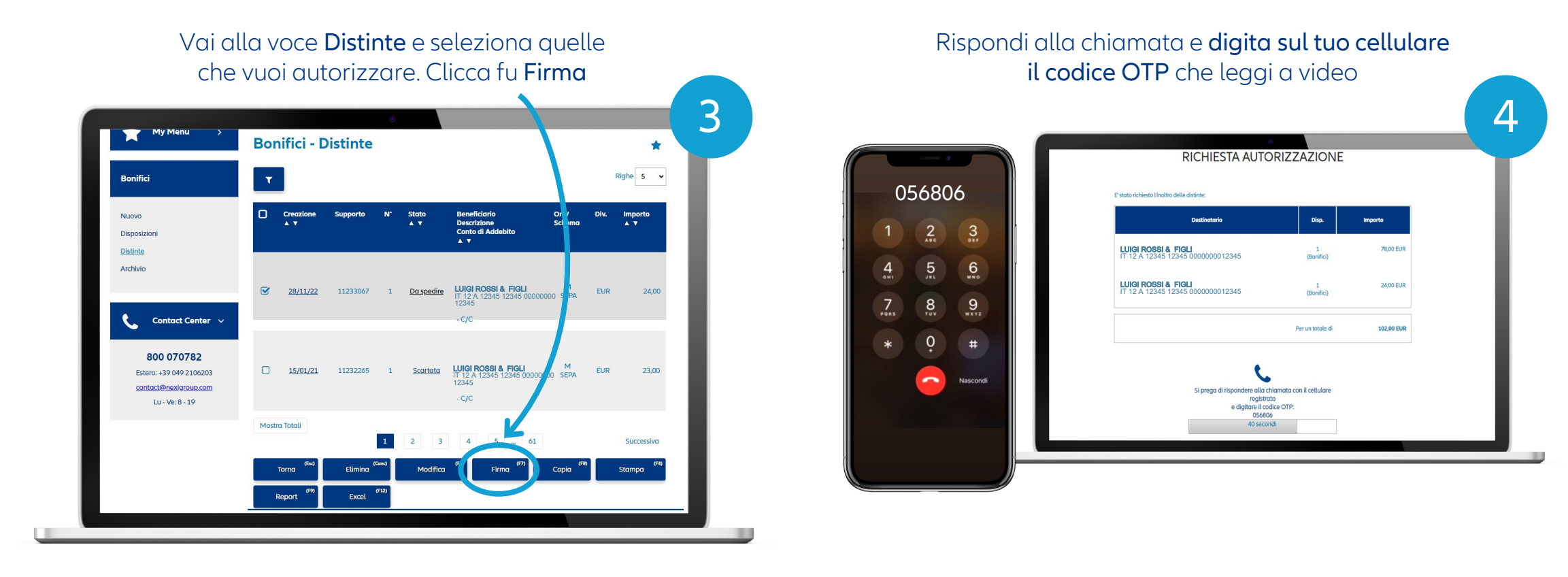

### Disponi un bonifico dal Corporate Banking 3/3

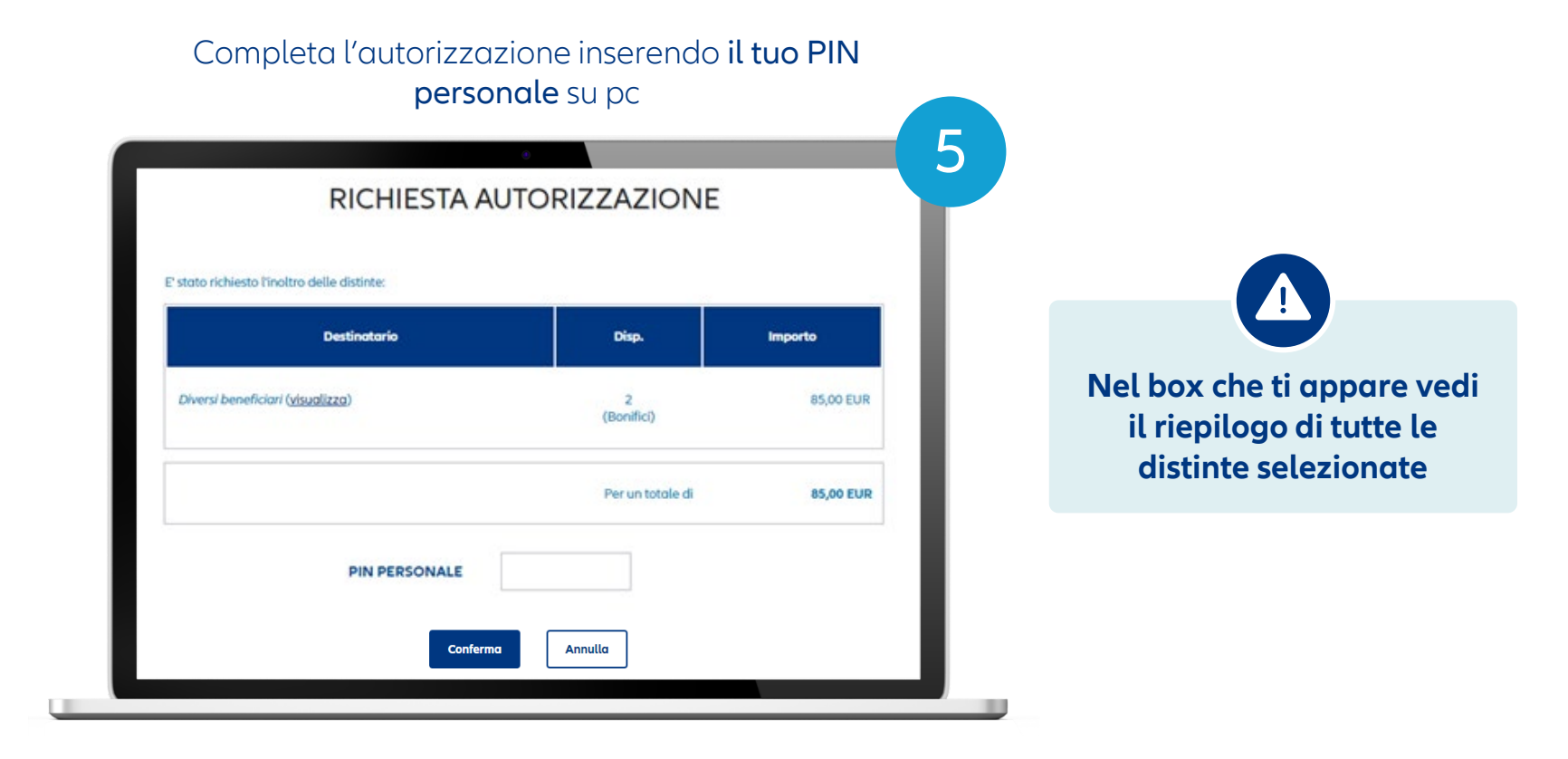

## Disponi un MAV dal Corporate Banking

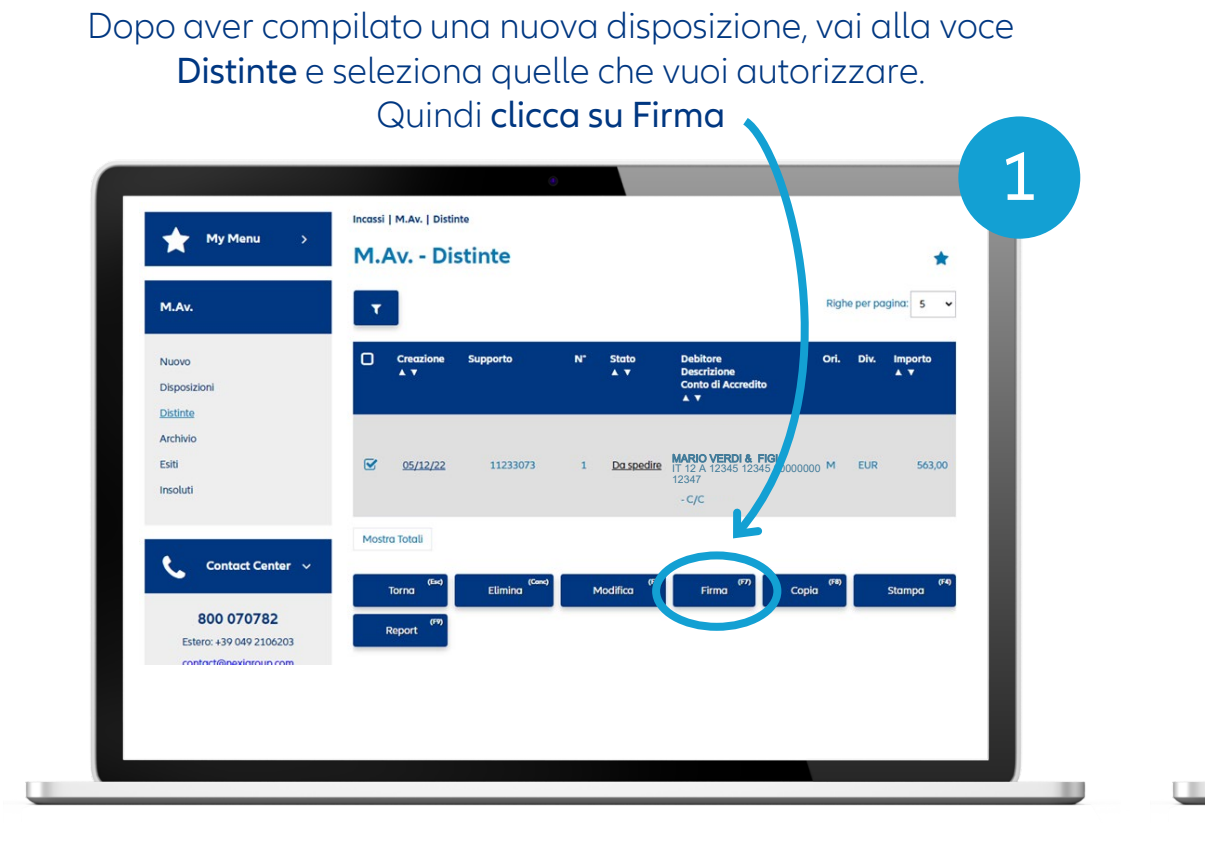

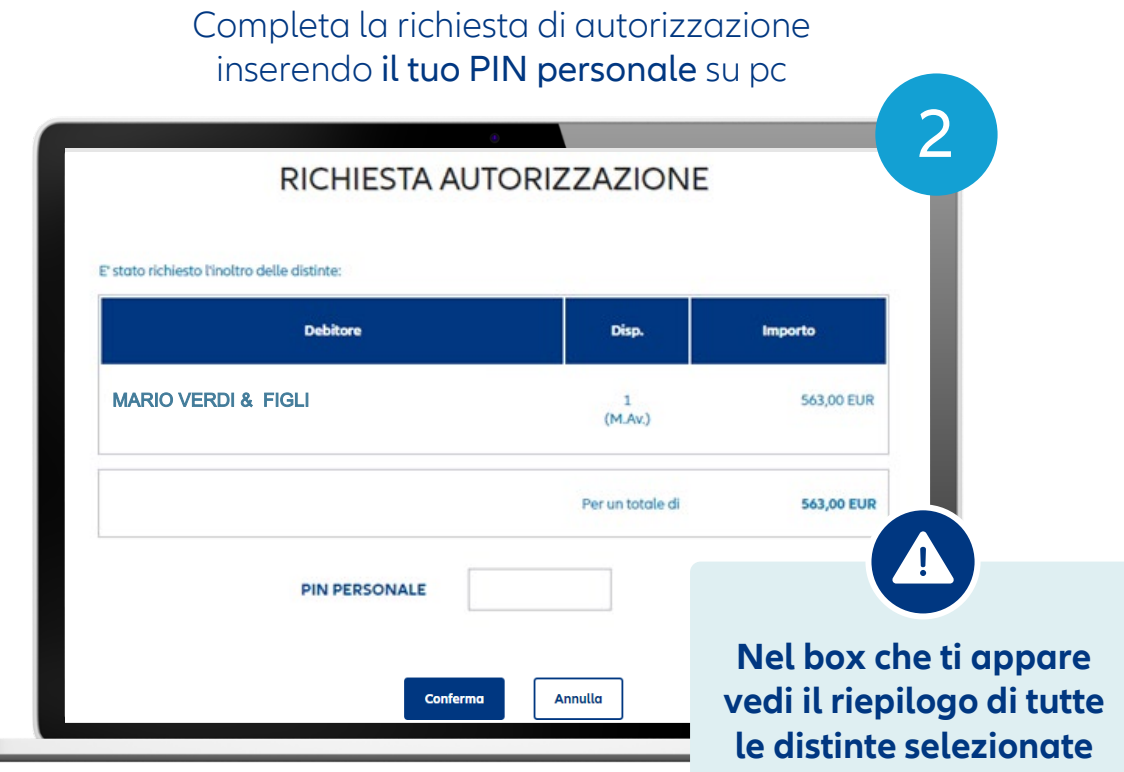

DISCLAIMER

È vietata la rielaborazione e/o la riproduzione e/o la diffusione anche parziale e su qualsiasi supporto della presentazione/documento. Allianz Bank Financial Advisors S.p.A. non sarà responsabile per gli effetti derivanti da un utilizzo diverso da quello consentito, né per danni diretti o indiretti che possano risultare dall'utilizzo dei dati e delle informazioni ivi rappresentati. Messaggio pubblicitario con finalità promozionale. Prima dell'adesione leggere la documentazione informativa e contrattuale relativa a prodotti e servizi distribuiti da Allianz Bank Financial Advisors S.p.A. disponibile presso le filiali della banca, i centri di consulenza finanziaria e sul sito www.allianzbank.it